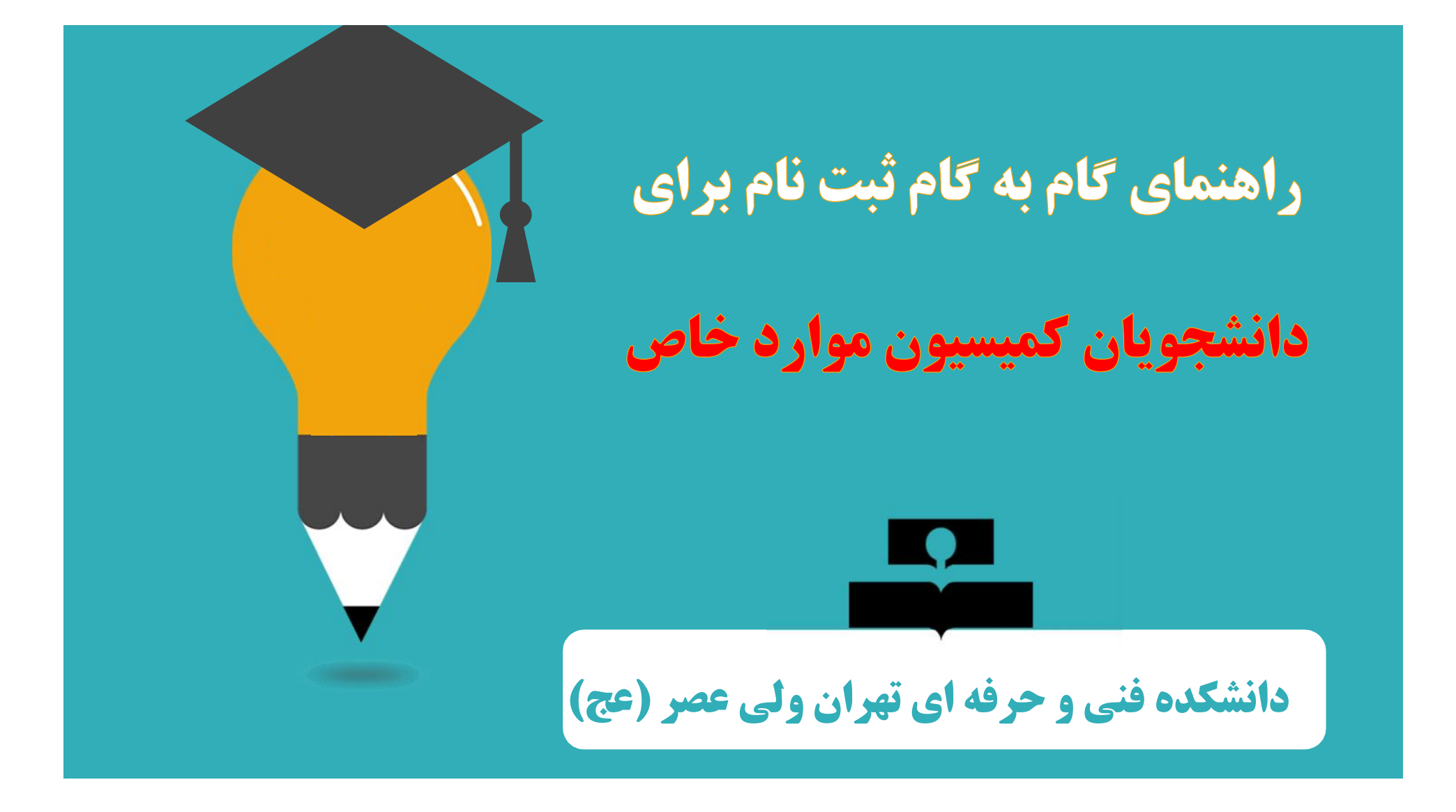

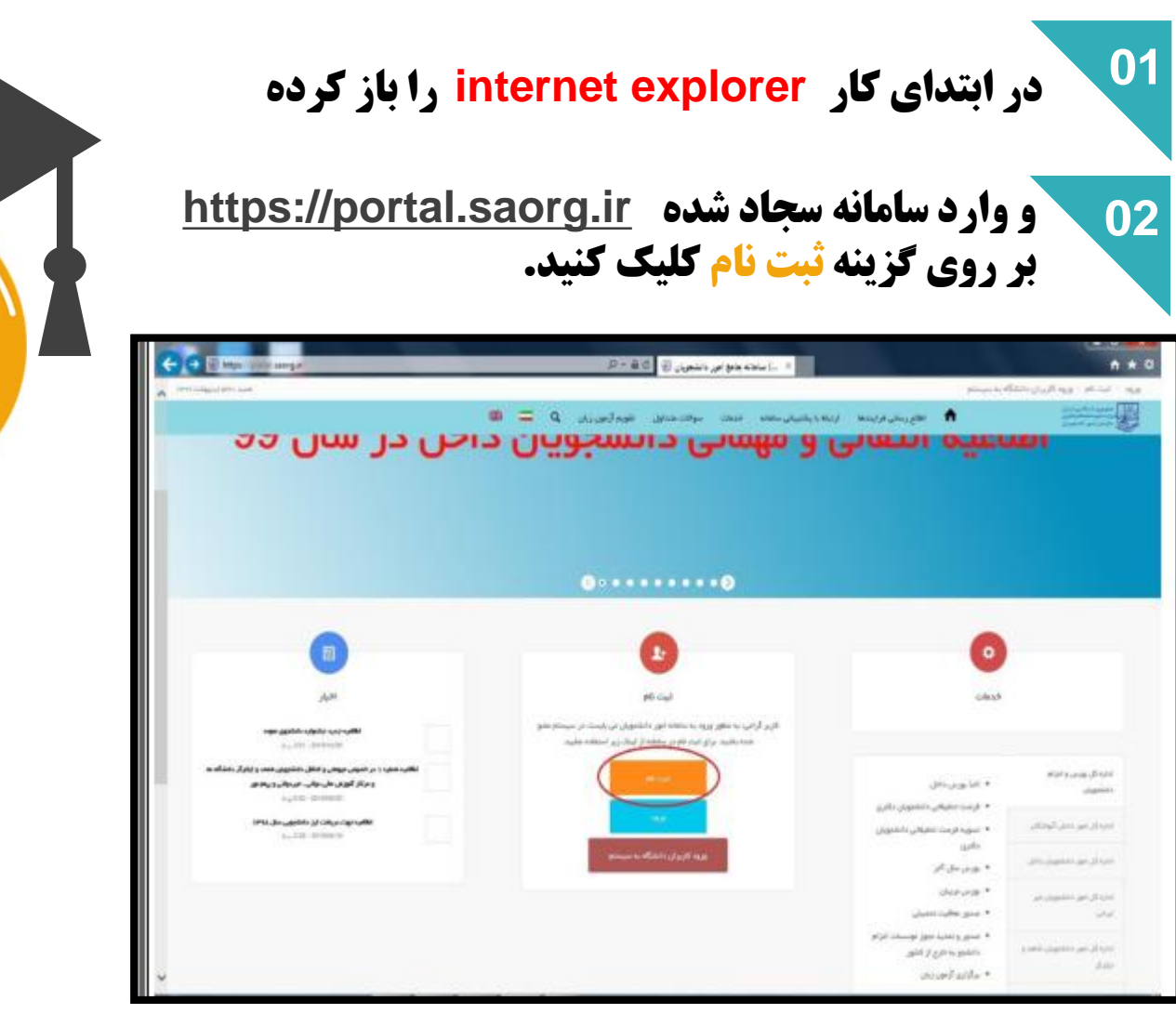

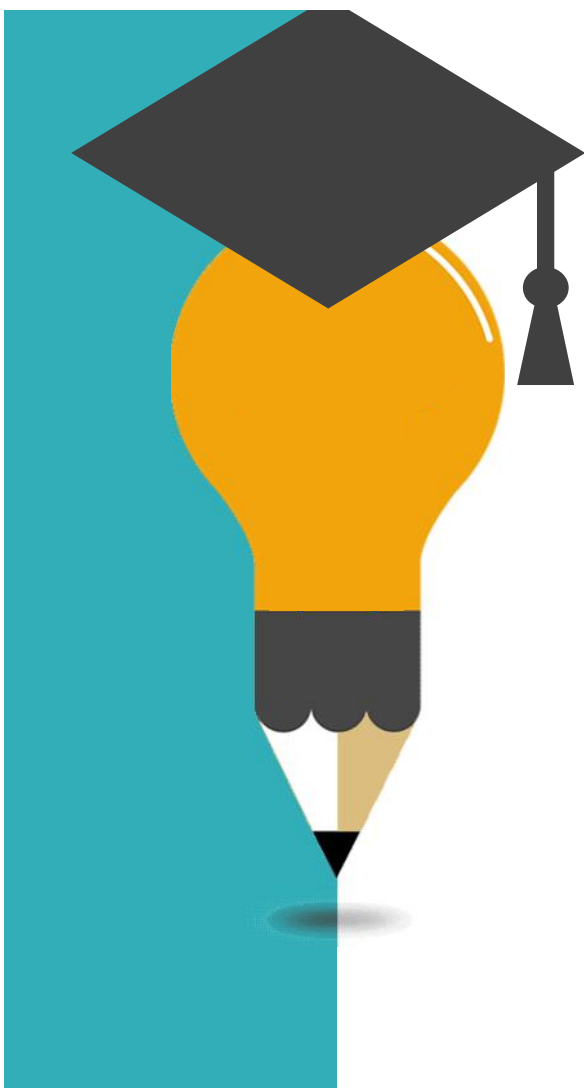

| تمام موارد ستاره<br>کدی که برای شما ا                                                                  | ه دار را وارد ۲                                                               | <b>کرده و بر روی</b>                           | <b>) گزینه <mark>پیامک</mark> کلیک</b>                            |
|----------------------------------------------------------------------------------------------------|-------------------------------------------------------------------------------|------------------------------------------------|-------------------------------------------------------------------|
| کدی که برای شما ا                                                                                      |                                                                               |                                                |                                                                   |
| کدی که برای شما ا                                                                                      |                                                                               |                                                |                                                                   |
|                                                                                                    | ارسال شده را                                                                  | در قسمت کد                                     | فعال سازي وارد كني                                                |
|                                                                                                    |                                                                               |                                                |                                                                   |
| ین نام مربط به داشتههای و دانش آموختگان ایرانی .<br>نبت نام مربوط به داشتههای و دانش آموختگان ایرانی . | ریه اینتیکی محمد معلم مواد د<br>ن دانشگاههای داخل و خارع از کشور اد           | ین میرونی میرونی می اور این ماغل به تو         | سی<br>صبل در ایراد، از طریق صفحه انگلیسی ساطله اقدام به ا         |
| ر ساعاته، بیارمند داشتین آدرس ایعیل و شعاره عوایل.<br>این ایقیل و مورایل خود را در دسترس داشته باشید   | یل عظیر و در دسترس است. در خفته د                                             | ور لبت باین باید کدهای ناییدیه که برای         | ، ایمیل و موابل شط ارسال می شود را وارد کند <mark>(هر مو ک</mark> |
| ، با شماره همراه و المیل شخصی خود در سامانه انت<br>۸- به مترانه بیش ایت نام می باشد و مردا خوت اسی     | یت نام نمایید. اطلاع رسانی هاک بعدک ر<br>بی نام کاربرک (کد ملی شما) و رمز عبو | و همچنین ورود به سامانه، بر اساس اط<br>می باشد | للاغات اولیه وارد شده توسط متعاض انجام می شود.                    |
| بعد لازم است با بام کاربرد، (کد علق) خود وارد ساماه                                                    | بابه شود و اظلافات لبت نام خود را نکم                                         | یل تعامد بیش از تکمیل تبت تافرو دریالا         | ت ناید انگاد ثب هیچ در دواستن وجود ندارد                          |
| مده راهنمای کبت نام کلیک نمایید                                                                        |                                                                               |                                                |                                                                   |
| وحر مند ک                                                                                              |                                                                               |                                                |                                                                   |
| _*                                                                                                    | ******                                                                        |                                                |                                                                   |
|                                                                                                    |                                                                               |                                                | 100                                                               |
| " بنت تقریبد                                                                                           | ar 25                                                                         |                                                |                                                                   |
|                                                                                                    |                                                                               |                                                |                                                                   |
|                                                                                                    |                                                                               | Ar 10,10                                       |                                                                   |
|                                                                                                    |                                                                               |                                                |                                                                   |
|                                                                                                    |                                                                               |                                                |                                                                   |
|                                                                                                    |                                                                               |                                                |                                                                   |

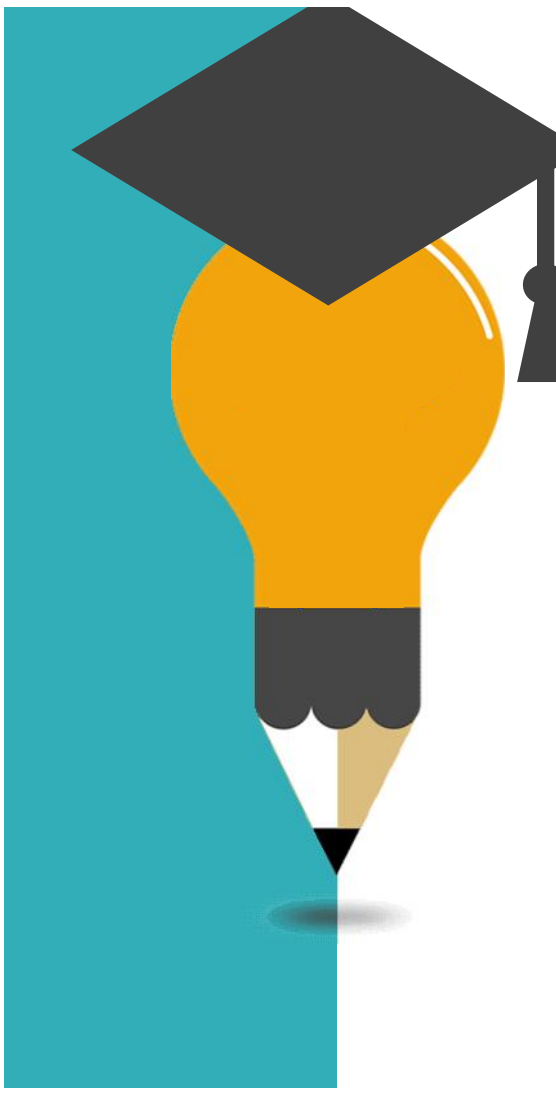

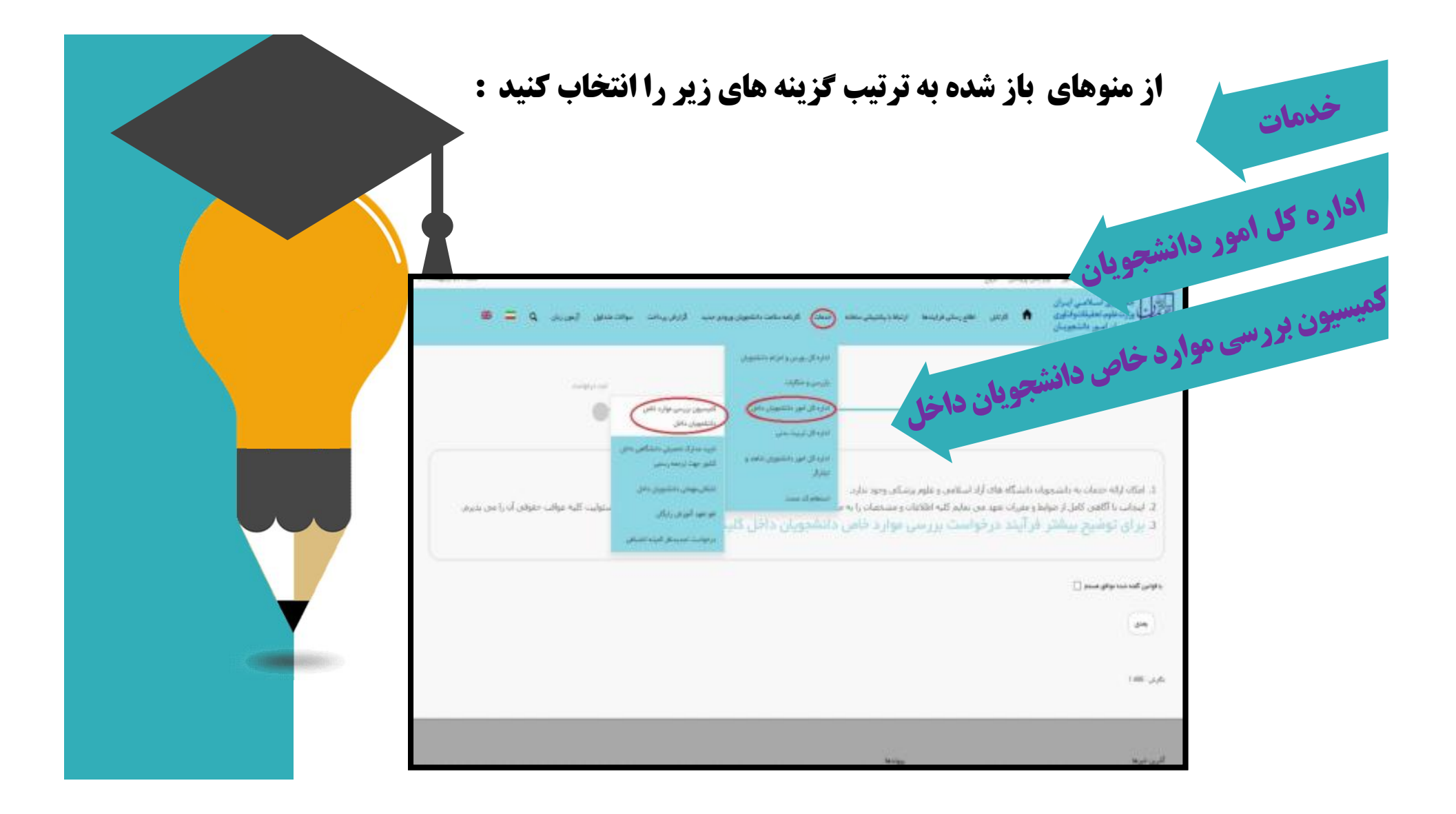

| ره دار وارد کنید                                                                                                    | موارد ستار           | 01 تمام    |
|----------------------------------------------------------------------------------------------------|----------------------|------------|
| <b>درخواست ادامه تحصیل را انتخاب کنید</b>                                                                                                    | ت موضوع (            | قسميا      |
| ريماريتين هد الماستدخانين وروايه الرابريات والاندان الجرزيز کا 😄 📾                                                                                                    | الريني العريش ارتباط |            |
| •                                                                                                    |                      |            |
| * نوبنی بریوند.<br>ایونر نظر () برمی سنی () فرایش نود () ایندسیل ()<br>ایونر کاری () می مرد () ایون نور او بود در () عبر زنده ایند<br>ایش () باور بوده () ایند بود () |                      | * مورد سری |

internet "

at.

البرجرين مججره عراقه

ے قابل خود را به این قسمت بکشید و رها کنید تا آیتود شود سندر منز هزن ۵۵ مادیت

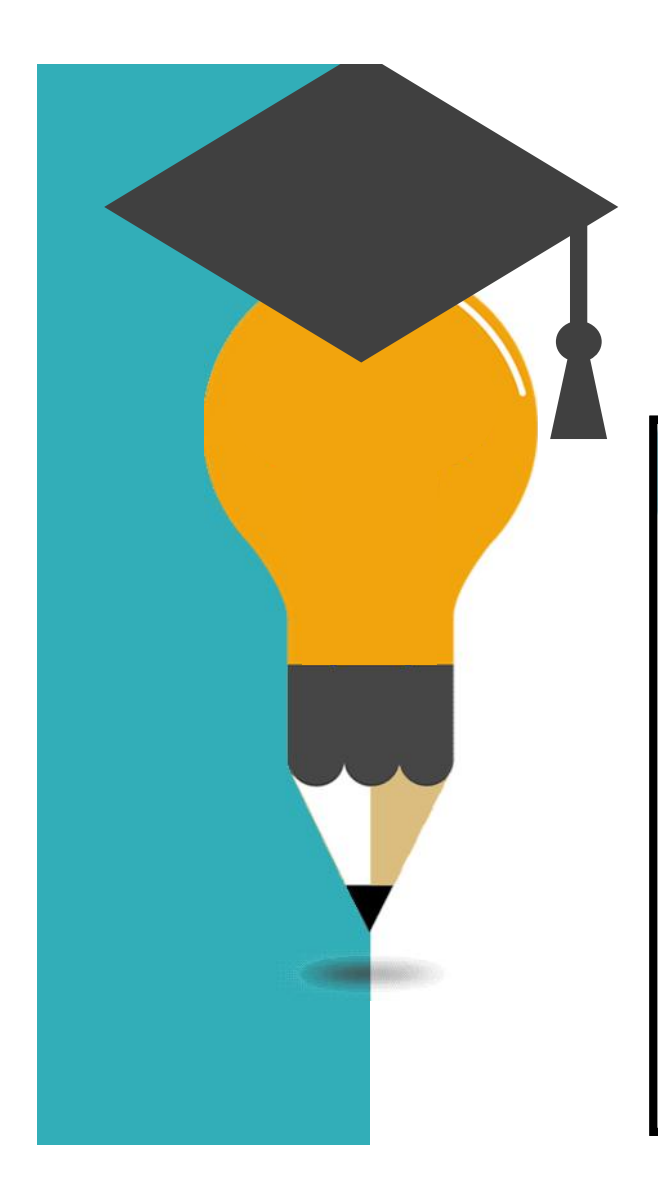

## تیک مقطع مورد نظر را زده و بقیه مشخصات خواسته شده را وارد کنید

|                          |         |                    |                   |          |                                        |                                     | 100000                    | COLUMN &         | -     | -  |
|--------------------------|---------|--------------------|-------------------|----------|----------------------------------------|-------------------------------------|---------------------------|------------------|-------|----|
|                          | Sets. 1 | activity.          | ADD - STATUS MAY  | C. Charl | and the state of galaxy states and the | THAT \$12                           | Shranghe                  | white the        | - 9   | •  |
| والوامدي                 |         |                    |                   |          |                                        |                                     |                           |                  |       |    |
| 2                        |         |                    |                   |          |                                        |                                     |                           |                  |       |    |
|                          | į       | والمستعلى          |                   | 1.15     |                                        |                                     | ووميرينسن                 |                  |       |    |
|                          | 1.0     |                    |                   | 4        |                                        | $a_{i}(a_{i},a_{i}) \in \mathbb{R}$ | (strate)                  |                  |       |    |
|                          |         |                    |                   |          | taria                                  |                                     |                           |                  |       |    |
|                          |         |                    |                   | 1.15     |                                        | - N.                                |                           |                  |       |    |
|                          |         | 10.00              |                   |          |                                        |                                     |                           |                  |       |    |
| 1                        |         |                    |                   |          |                                        |                                     |                           |                  |       |    |
|                          | -       | ماد بيمان هو ماروش |                   | (dias    | الم مع المعالي المعالي المعالي الم     |                                     | ساء ارد من ماروق          | 1 <sup>1</sup> 7 |       |    |
|                          |         | مد سر مر شرور ر    | المربة المترينة ا | -        | تدبيرهن فلروق عليت راراره سيه          |                                     | and the particular second | - uplater.       | -     |    |
| and the g                |         | مد وسعو درود       |                   |          | read gains                             |                                     | 10,00                     |                  |       |    |
|                          |         | مت وسنو الرسول و   | -                 | -        | بالمسجع بطريق فأرتج القرب              |                                     |                           |                  |       | ۰. |
| معيف                     | +       | الاير بماد المل    |                   | i dan    | أحجبن فبالمدال الشفيلي                 |                                     | المدونيون بنسي            | same             |       |    |
|                          | 65      |                    |                   | 10 (T    | الراقيب يسل المركبية لأوا بالبند       |                                     | 1.000000000               | (g)_st=++0md     | 560.0 |    |
|                          |         | مدرد الشيبي        |                   |          | ب مسیقی                                |                                     |                           |                  |       |    |
| معاور والمدور وارد مطيعا |         |                    |                   |          |                                        | 1211                                |                           |                  |       |    |

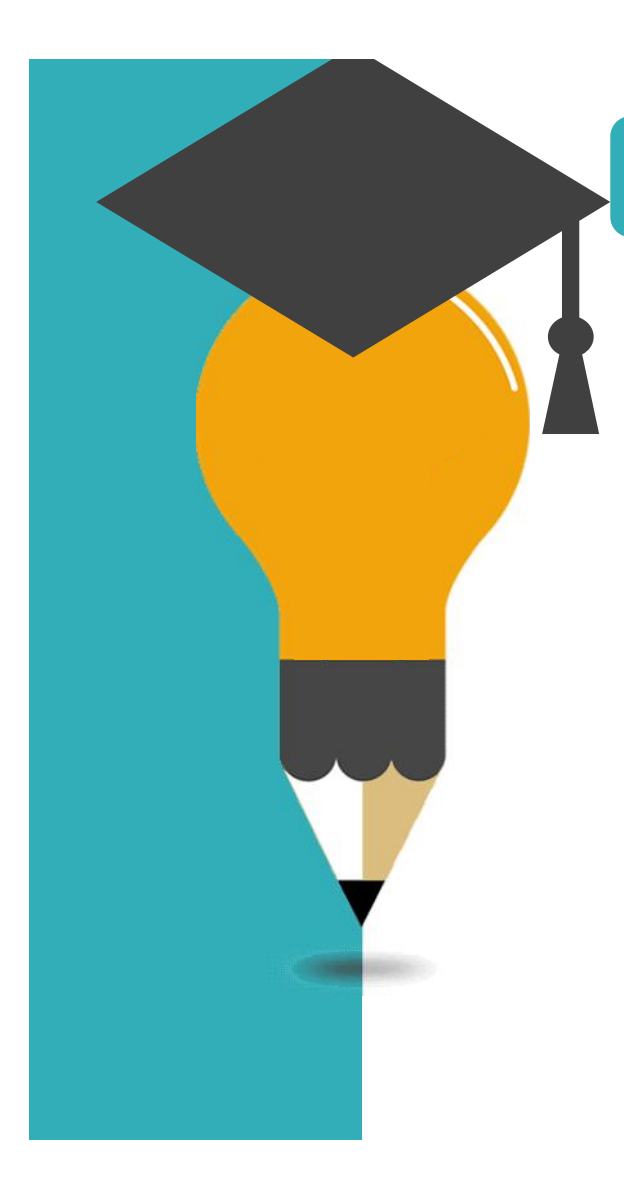

## تمامی موارد ستاره دار را وارد کنید

|                 |     |                      |                          | 15                                            |     |
|-----------------|-----|----------------------|--------------------------|-----------------------------------------------|-----|
|                 |     | " سر بر              |                          |                                               |     |
|                 |     |                      |                          |                                               |     |
| ميني<br>موادر   | _   | عدد بنصل هار ملزوفي  | الماد بروجان طروقي مثلون | اهداد نرم هان دشروطی هوالی                    |     |
|                 | + 4 |                      |                          |                                               |     |
| د واستعل الدعند | ÷   | عداد والمنجل التركية | solutio proving visat    | ••• 464 *                                     |     |
|                 |     |                      |                          | ania ani                                      | + 8 |
| ى باق السبلي    |     | * الرين نينسل تحصل   | سنن الرين نينسق عميني    | <sup>4</sup> المارد سوات الميني الملافة الماة |     |
|                 | 1.4 | et a)                |                          |                                               |     |
| د سود بالي هند  |     | * غنزه منفوي         | * والله معيني            |                                               |     |
|                 |     |                      | n2                       |                                               |     |
|                 |     |                      |                          |                                               |     |
| بة خاص          |     |                      |                          |                                               |     |
| يدحض            |     |                      |                          |                                               |     |
|                 |     | 1                    |                          |                                               |     |
|                 |     |                      |                          |                                               |     |

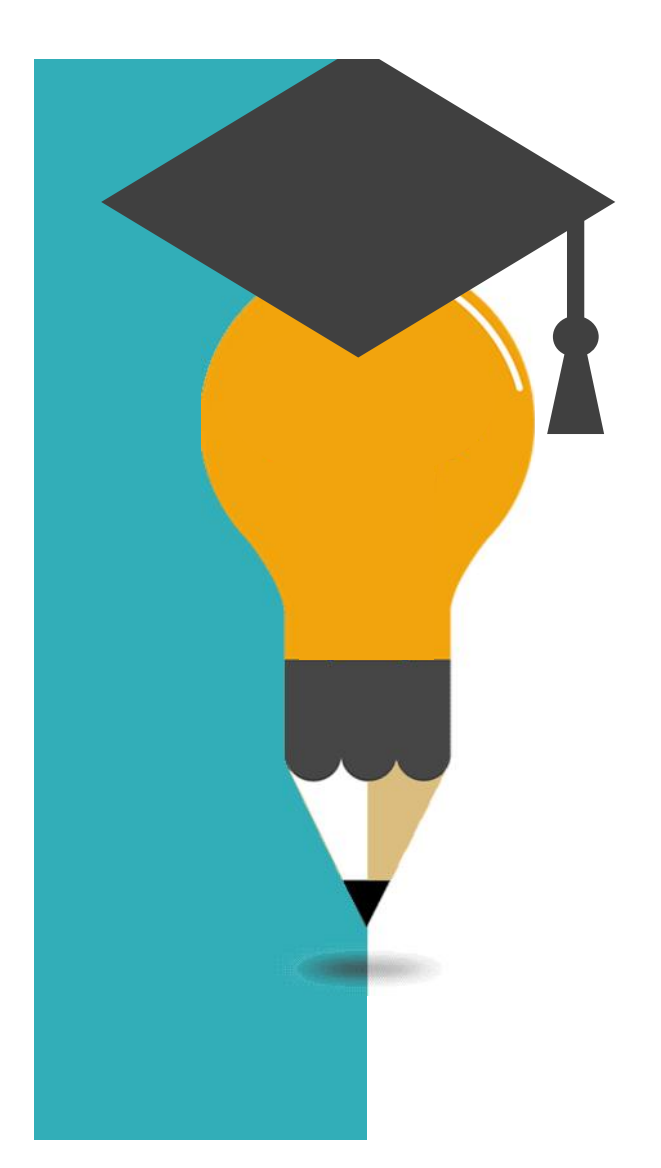

| ستندات خود را آپلود ن                                                                                                    | کلیه مدارک و ه                                                                                                    | یت مستندات،                                                                                                    | در قسم                                                                                              |
|----------------------------------------------------------------------------------------------------|----------------------------------------------------------------------------------------------------|----------------------------------------------------------------------------------------------------|----------------------------------------------------------------------------------------------------|
| روی دکمه ارسال کلیک                                                                                                    | وارد کرده و بر                                                                                                    | ری امنیتی را                                                                                                    | ل تصوير                                                                                             |
|                                                                                                    | منه معند مواندهای توروگروزان<br>اما و از کرده این راه و او از از ا                                                                                                    | ا هرین درسه ارتدارشین<br>است. این کارانه را کاره                                                                                                    | <b>i</b>                                                                                            |
| ای شاهی به تحقیق در عربان از طریق منطقه اطلیقیای مناطقه اطلام به<br>تابیدیه که برای ایمیل و موایل شط ارسال می شود را وارد کند <mark>(طر مو</mark>                                              | دیاری و برای و مسور سید، استینونا سر از<br>بیرس است. در صفحه دور نیت باق باید کدهاد                                                                                      | دری تصن طوعتان برمان استناعها<br>درس تبعیل و شغاره عوایل عشیر و در ا                                                                                   | مار مربوع که انتشاع<br>مانه، سارمند داشتنی ا                                                        |
|                                                                                                    |                                                                                                    | Three areas further it                                                                                                    | Lift Br. Oude 3 De                                                                                  |
| ٨. بر اسابي اطلاعات لوليه وإرد شده توسط متعاضي انجام مي شود                                                                                                    | فلاغ رسانی های بعدی و همچنین ورود به ساما                                                                                                    | شجعی جود در سامانه تبت نام بمایید ا                                                                                                    | عاره همراه والبعيل                                                                                  |
| ه، پر اساس اطلاعات اولیه وارد شده توسط مطاهق انجام می شود.<br>ایت دادرو دریافت نابید. امکان ست هم در خواستین وجود نداره                                                                        | قلاع رسانی های بعنی و همچنی ورود به ساه<br>کدملی شم() و رمز عبور می باشد<br>فعاد شد نام خود را تکمیل نمایند. پیش از تکمیا                                                | شخصی خود در ساطنه تبت نام تعلید ا<br>بی باشد و مرفا جهت نفیش نام کاربرک (<br>د (کد علم) خود وارد سامانه شود و انق                                      | باره همراه و ایمیل .<br>برانه بیش تبت بام ه<br>م است با بام کاربرا                                  |
| ه بر اساس اطلاعات اولیه وارد شده توسط مطاهی انجام می شود<br>رئیت دادرو دریافت نابید. اطلاب شده هم در خواستین وجود نداره                                                                        | قلاع رسانی های بعدی و همچنین ورود به ساط<br>2- طای شما) و رمز غیری می باشد<br>2علی تبت طو خود را تکمل نمایید. پیش از تکمی                                                | شخصی خود در ساطنه شد نام نظیمه ا<br>بی باشد و مرط جهت نفسی نام کاریزی (<br>د (گذشتم) خود وارد ساطنه شبود و انق<br>کلینگ تعانیید                        | باره همراه و ایمیل .<br>براه بیش تبت بام م<br>م است با بام کاربرا<br>اهتمای قیت دام .               |
| ه، پر اساس اطلاعات اولیه ولیه شده توسط عطاعی انجام می شود<br>ایت تاورد زیافت نایید افکان ست هیچ درخواستی وجود نداره                                                                            | قلاع رسانی های بعدی و همچنین ورود به ساط<br>3- طای شما) و رمز غیو می باشد<br>1هاد بیت نام خود را تکمل نمایید بیش از تکمل                                                 | شخصی خود در ساهانه ایت طر تمایید ا<br>س باشد و مرها جهت همین ام کاریزی (<br>ان (که علم) خود وارد ساهانه شوه و اه<br>کلیگ تمایید                        | ماره همراه و ایمیل ،<br>براه بیش تبت نام ه<br>رم است با نام کاریز<br>اهتمای کیت عام )<br>حم 20      |
| ه، پر اساس اطلاعات اولیه ولیه شده توسط عطامی انجام می شود<br>ایت دادرو دربافت نابید اطلاف شت شوم در خواستی وجود نداره<br>ایت دادرو دربافت نابید اطلاف شت شوم در خواستی وجود نداره              | قلاع رسانی های بعدی و همچنین ورود به سام<br>که های شما) و رمز غیر می باشد<br>اعاد سب نام خود را تکمل نمایید. پیش از تکمی<br>اعاد سب نام خود را تکمل نمایید. پیش از تکمی  | شخص خود در ساطله ایت طر تمایید ا<br>ی رانند و میره جهت همی دار کارین (<br>راکد علای) خود وارد ساطنه شود و اق<br>کلیک تمایید<br>****                    | ماره عمراه و اسل .<br>براه يمل تيت نام ه<br>المتحل اليت تام :<br>مع آي                              |
| ه، پر اساس اطلاعات اولیه وارد شده توسط مطاهی انجام می شود<br>ایت دادرو دریافت نابید. امکان شت هیچ درخواستین وجود ندارد<br>ایت دادرو دریافت نابید امکان شت هیچ درخواستین وجود ندارد<br>میچ وارد | قلاع رسانی های بعدی و همچنین ورود به ساه<br>اد علی شما) و رمز عبور می باشد<br>اعاد تبت نام خود را تکمل نمایید. پیش از تکما<br>بیر مورش<br>بیر مورش                       | شخص خود در ساطله ایت طر تمایید ا<br>ی باشد و میرا جهت همی دار کاریری ا<br>د (کد علای) خود وارد ساطله شیود و اق<br>کلیگ تمایید<br>***                   | ماره همراه و اسل .<br>مراه بیش نین نام م<br>رم است دا بام کاری<br>اهتمای لیت شام .<br>هم آی<br>     |
| ه، پر اساس اطلاعات ایلیه وارد شده توسط عطامی اندام می شود<br>ایت تامرو دربالت تابید املاک ایت شرم در خواستی وجود ندارد<br>                                                                     | قلاع رسانی های بعدی و همچنین ورود به سام<br>اد های شمار و رمز غیر می باشد<br>اعاد ست نام خود را تکمل نمایید. پیش از تکمی<br>اعاد ست نام خود را تکمل نمایید.<br>بیر خود ا | شخص خود در ساطله ایت طر تمایید از<br>بن باشد و میره جیت اسی نام کارین (<br>ان راکد علای) خور وزد ساطنه شود و اظ<br>الیک تمایید<br>اس جرید<br>بست هروند | ماره همراه و اسل .<br>مراه بیش تیت نام م<br>رم است با نام کارم!<br>اهتمای کیت تام .<br>هم <b>ای</b> |

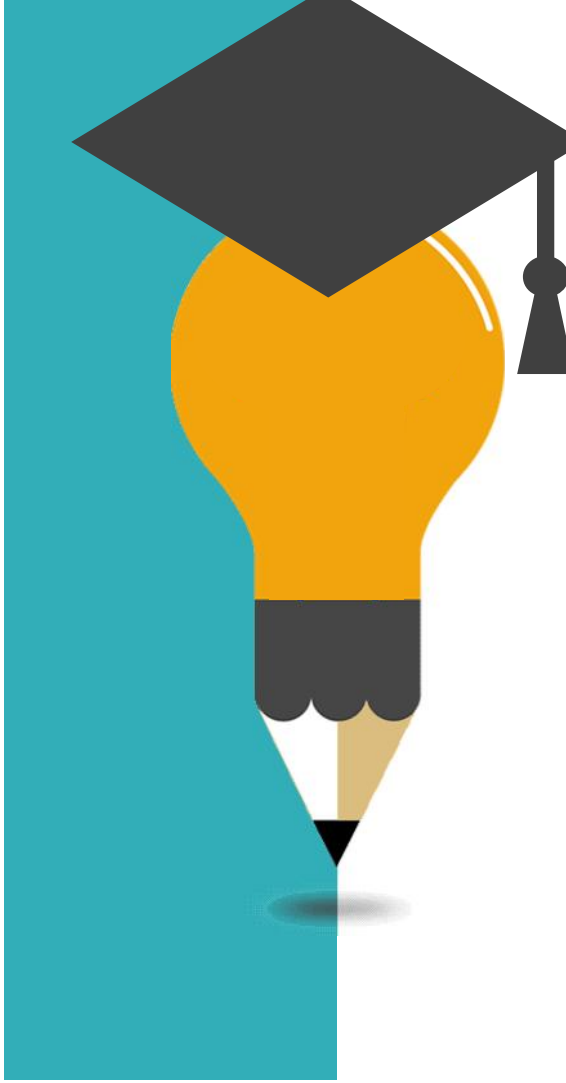

## در صورت صحیح وارد کردن مشخصات **کد پیگری** به شما نمایش داده می شود، که آن را **یاد داشت** نمایید.

| ad in the set of the state of |        |                      |                                                               |                                         |                            |                   |                                          |      |   |
|-------------------------------|--------|----------------------|---------------------------------------------------------------|-----------------------------------------|----------------------------|-------------------|------------------------------------------|------|---|
| • 33                          | June - | القاور بالي فرايتدها | $che_{\mu}c_{\mu}c_{\mu}c_{\mu}c_{\mu}c_{\mu}c_{\mu}c_{\mu}c$ | المغت الإراده مافت دالمهان هودو الميه   | they want                  | distantly.        | stored.                                  | ⇒ 9. | ۰ |
| والوامن                       |        |                      |                                                               |                                         |                            |                   |                                          |      |   |
| <u>R</u> ×                    |        |                      |                                                               |                                         |                            |                   |                                          |      |   |
| 1.                            | ÷      | ومتحصيان             |                                                               | الإدى مسبل                              |                            | موميوسين          |                                          |      |   |
|                               |        |                      |                                                               | w                                       | $a_{i}(a_{i})a_{i}(b_{i})$ | 102102-01         |                                          |      |   |
|                               |        |                      |                                                               | tarige                                  |                            |                   |                                          |      |   |
|                               |        |                      |                                                               |                                         | - X.                       |                   |                                          |      |   |
|                               |        |                      |                                                               |                                         |                            |                   |                                          |      |   |
| D.                            |        |                      |                                                               |                                         |                            |                   |                                          |      |   |
|                               |        | مداد بيمنان هي ماروش |                                                               | والمراجع والمراجع والمراجع              |                            | ساء ارد مار مارود | 100                                      |      |   |
|                               |        | عد سر غر شرور ر      | الؤية لنتيبة                                                  | المداجر هن فلزون غلوب راباره سيد        |                            |                   | و مود این                                | -    |   |
| -                             |        |                      |                                                               | raine grants along                      |                            | 10,00             |                                          |      |   |
| مني من مدين (يرم و منيت       |        | متدوستي الرحدرا ور   | 100                                                           | المتدوسين يعيدون وودانيه                |                            |                   |                                          |      | + |
| ومعيفي                        | -      | المرسم بمبل          |                                                               | الملالي بجمين فبالمسال التقبيلي         |                            | " بيدو بيون بينين | same                                     |      |   |
|                               | 165    |                      |                                                               | * [] عدل الارت وسل الحرق والإيران الحرق |                            | 1.0000000         | 1.1.1.1.1.1.1.1.1.1.1.1.1.1.1.1.1.1.1.1. | 5411 |   |
| الديعي بعبيد                  |        | مدرد منصيبي          |                                                               | * وحد نسبدن                             |                            |                   |                                          |      |   |
| أستعلى فأحدرا وإرد بعليه      |        |                      |                                                               |                                         | 100                        |                   |                                          |      |   |

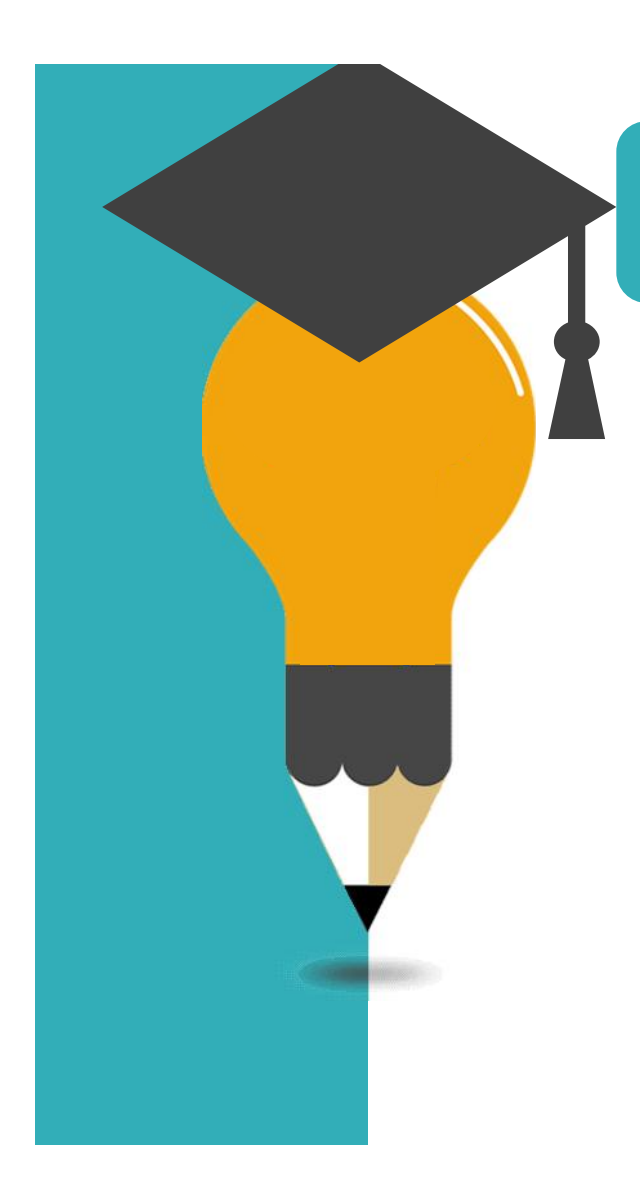

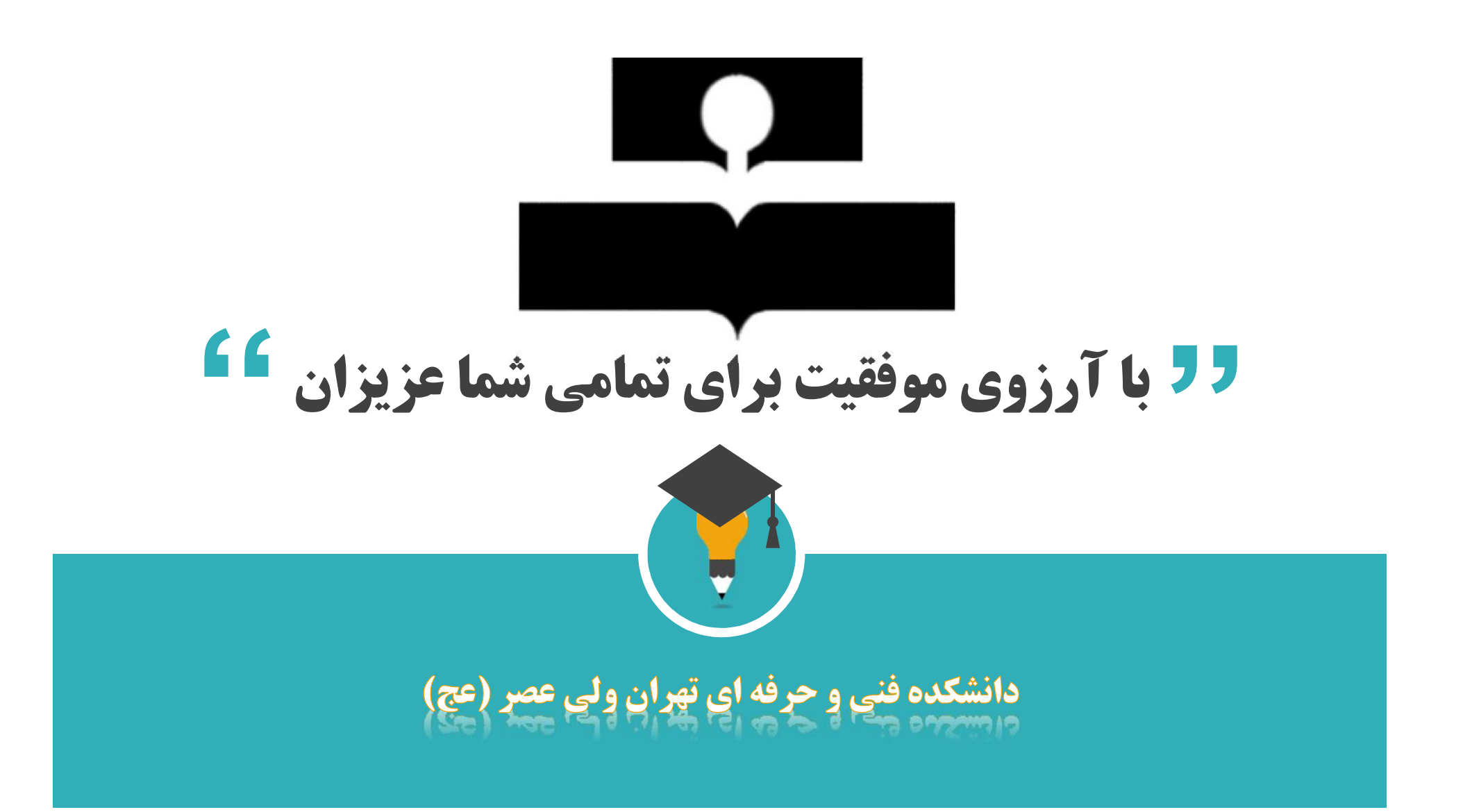